تنظيم اكانت ايميل روى گوشيهاى اندرويد Android

۱-وارد بخش application شده و گزینه Email را انتخاب کنید .

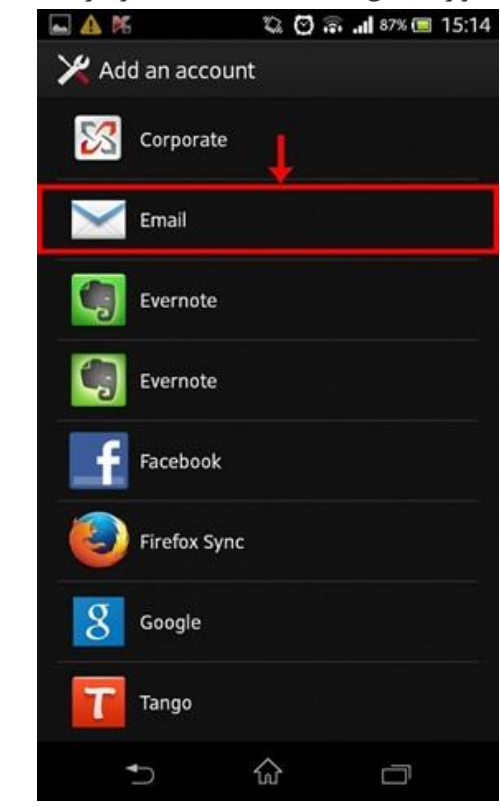

۲.در این مرحله مطابق شکل زیر ایمیل و پسوردی که در کنترل پنل هاست ساخته اید را وارد کرده و دکمه Manual Setup را برای انجام

|                                    | ننظيمات انتخاب كنيد .            |
|------------------------------------|----------------------------------|
| 🔤 🔺 隆                              | 🖏 🕑 🗊 📶 86% 🔲 15:15              |
| 🔀 Account setu                     | qu                               |
| You can configure Er<br>few steps. | nail for most accounts in just a |
| info@morvahost.c                   | om                               |
|                                    |                                  |
| Show password                      |                                  |
|                                    |                                  |
|                                    |                                  |
|                                    |                                  |
|                                    |                                  |
|                                    |                                  |
|                                    |                                  |
| 1.1                                |                                  |
| +                                  | 20-20                            |
| Manual setup                       | Next                             |
| •                                  |                                  |

|                 | انتخاب كنيد             | نه ۳POP را         | ۳.گزي |
|-----------------|-------------------------|--------------------|-------|
| 🛶 🛕 🌿           | r 🖸 🗟                   | <b>.11</b> 86% 🔲 1 | 5:15  |
| 🔀 Account       | setup                   |                    |       |
| What type of ac | count is this?          |                    |       |
|                 | POP3                    | +                  |       |
|                 | IMAP                    |                    |       |
|                 | Exchange Active<br>Sync |                    |       |
|                 |                         |                    |       |
|                 |                         |                    |       |
|                 |                         |                    |       |
|                 |                         |                    |       |
|                 |                         |                    |       |
| Ð               | 숪                       |                    |       |

۲.در بخش "Incoming Settings" فیلدها را بصورت زیر تکمیل کنید : Username : اکانت ایمیلی خود وارد کنید . Password : پسورد اکانت ایمیل را وارد کنید . server ۳POP : آدرس میل سرور را که بصورت mail.yourdomain.com می باشد را وارد کنید توجه : به جای عبارت yourdomain می بایست نام دامنه خود را وارد کنید. Port : شماره پورت دریافت ایمیل را که ۱۱۰ می باشد را وارد کنید . سپس گزینه "Next" را انتخاب نمایید.

| Username                 |      |   |  |
|--------------------------|------|---|--|
| info@morvahost.com       |      |   |  |
| Password                 |      |   |  |
|                          |      |   |  |
| POP3 server              |      |   |  |
| mail.morvahost.com       |      |   |  |
| Port                     |      |   |  |
| 110                      |      |   |  |
| Security type            |      |   |  |
| None                     |      | * |  |
| Delete email from server |      |   |  |
| Never                    |      | - |  |
|                          |      |   |  |
|                          | +    |   |  |
| Provinue                 | Next |   |  |

۵. در بخش "SMTP server : آدرس میل سرور که بصورت می باشد را وارد کنید : SMTP server : آدرس میل سرور که بصورت mail.yourdomain.com می باشد را وارد کنید . توجه : به جای عبارت yourdomain می بایست نام دامنه خود را وارد کنید. Port : شماره پورت ارسال که معمولاً ۲۵ می باشد را وارد کنید . Username : اکانت ایمیلی را که در کنترل پنل هاست خود ساخته اید وارد کنید . Password : پسورد اکانت ایمیل را وارد کنید . گزینه "Require Sign-in" را فعال کنید و در پایان گزینه "Next" را انتخاب کنید.

| 🖬 🗛 🛤               | 🖏 🖸 🗟 📶 85% 🔲 15:21 |
|---------------------|---------------------|
| ── Outgoing setting | js                  |
| SMTP server         |                     |
| mail.morvahost.com  |                     |
| Port                |                     |
| 25                  |                     |
| Security type       | t                   |
| None                | · ·                 |
| Require sign-in.    |                     |
| Username            |                     |
| info@morvahost.com  |                     |
| Password            |                     |
|                     |                     |
|                     | 1                   |
|                     |                     |
|                     |                     |
|                     |                     |
| Previous            | Next                |
| • <b>)</b> 1        |                     |

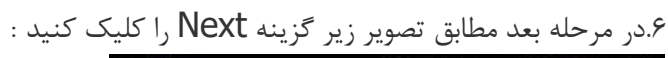

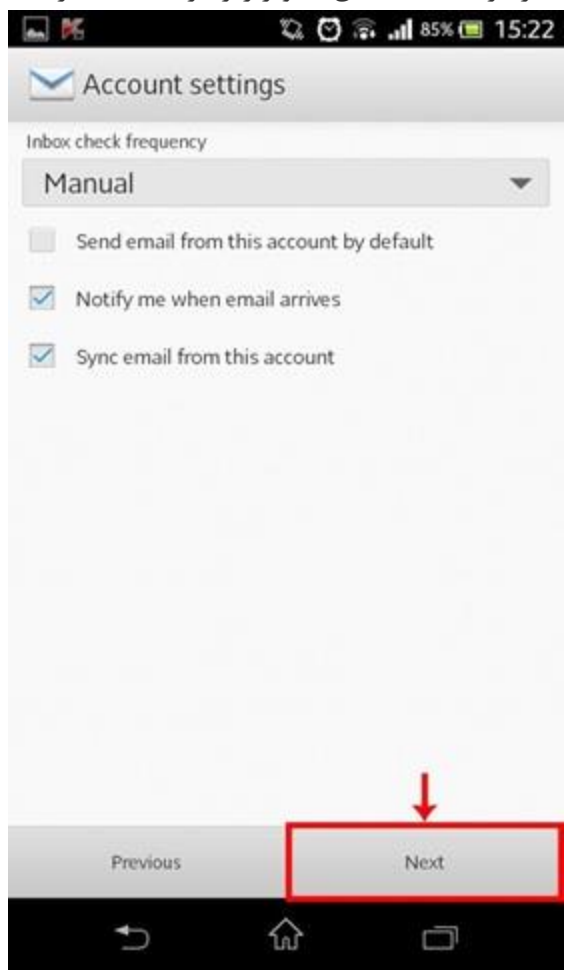

۷. مطابق تصویر زیر در این مرحله نام اکانت ایمیل و نام دلخواه خودتان را در کادرهای "Set account name" و "Your name" وارد

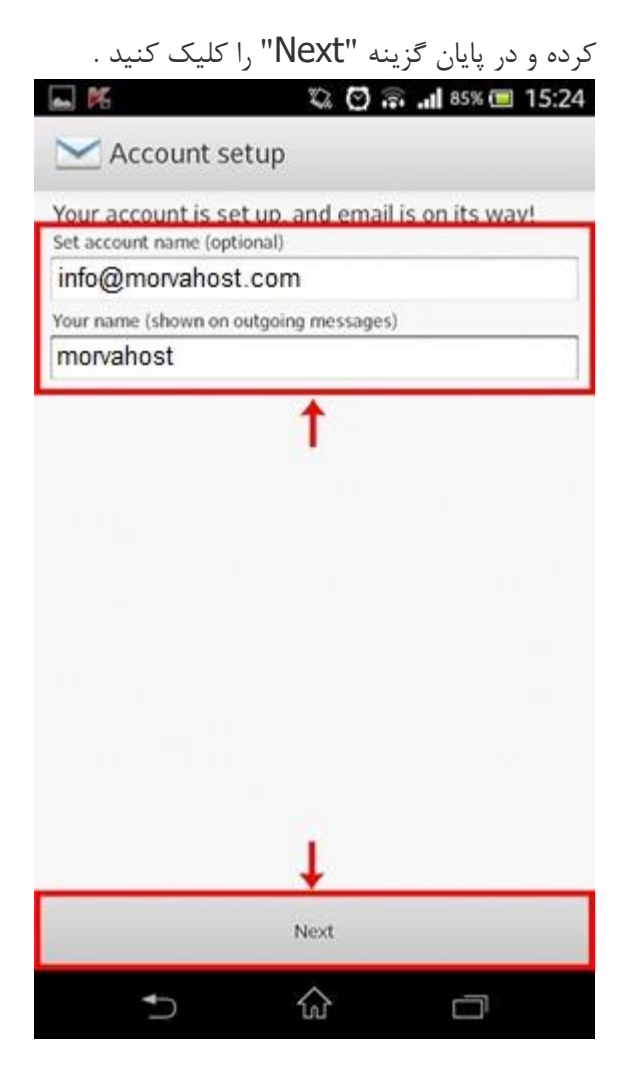